# **Configure M2 Hardware Raid from UCS Central**

### Contents

| Introduction                            |  |  |  |  |
|-----------------------------------------|--|--|--|--|
| Prerequisites                           |  |  |  |  |
| Requirements                            |  |  |  |  |
| Components Used                         |  |  |  |  |
| Background Information                  |  |  |  |  |
| Configure                               |  |  |  |  |
| Check Current Status                    |  |  |  |  |
| Create Disk Group Policy on UCS Central |  |  |  |  |
| Create a Storage Profile                |  |  |  |  |
| Associate to a Global Service Profile   |  |  |  |  |
| Verify                                  |  |  |  |  |
| Troubleshoot                            |  |  |  |  |
| Related Information                     |  |  |  |  |

### Introduction

This document describes how to configure the Unified Computing System (UCS)-M2-HWRAID in UCS Central Management Software.

## Prerequisites

#### Requirements

Cisco recommends you have knowledge of these topics:

- UCS Manager
- UCS Central
- M2 Raid UCS-M2-HWRAID

#### **Components Used**

The information in this document is based on these software and hardware versions:

- Cisco UCS 64108 108-Port Fabric Interconnect in Ethernet and Fibre Channel End Host Mode
- Infrastructure bundle version: 4.2(3)
- Cisco UCS B200 M6 Server
- Server firmware version: 4.2.3(b)B
- More: UCS Hardware and Software Compatibility

#### • Adapters > RAID > Cisco Boot Optimized M.2 HW Raid Controller (Cisco)

The information in this document was created from the devices in a specific lab environment. All of the devices used in this document started with a cleared (default) configuration. If your network is live, ensure

that you understand the potential impact of any command.

### **Background Information**

The UCS-M2-HWRAID holds two m.2 gumsticks; one on each side of the carrier. The UCS-M2-HWRAID and UCS-MSTOR-M2 look similar, but in this configuration example, hardware RAID.

### Configure

#### **Check Current Status**

1. Check that the necessary parts are shown at server inventory.

In UCS Central, navigate to **Equipment > Servers > Server x**.

Select the **Inventory** tab at the top, **Motherboard**. Expand **Mini Storage**. Ensure that your Model shows as **UCS-M2-HWRAID** as shown in this image.

| Basic       | Controllers            | SATA Controller 1 UCS-M2-HWRAID<br>Overall Status |               |
|-------------|------------------------|---------------------------------------------------|---------------|
| Motherboard | SAS Controller 1<br>OK | Optimal                                           |               |
| CIMC        | PCH Controller 1       | Key Indicators                                    | Status        |
| CPUs        | SATA Controller 1      | Operability                                       | Optimal       |
|             | (200000) 200000)       | Presence                                          | Equipped      |
| GPUs        |                        | Controller Status                                 | Optimal       |
| Canutity    |                        | Pinned Cache Status                               | Disabled      |
| Second      |                        | Security                                          | None          |
| Memory      |                        | Configuration                                     | Value         |
| Adapters    |                        | Firmware Version                                  | 2.3.17.1014   |
| Controllers |                        | Boot-loader Version                               | 1.1.17.1002   |
|             |                        | Hardware                                          | Specs.        |
| Storage     |                        | ID                                                | 1             |
| LUNs        |                        | PCI Address                                       | 04:00.0       |
|             |                        | Model                                             | UCS-M2-HWRAID |
|             |                        | RAID Support                                      | RAID1         |
|             |                        | OOB Interface Supported                           | Yes           |
|             |                        | Rebuild Rate                                      | 0             |
|             |                        | No. Of Local Disks                                | 2 (2 slots)   |
|             |                        | S/No                                              | FCH24177BB6   |

2. Check that two m.2 disks are presented, and are in operable state. This server model places m.2 disks in slots 253 and 254.

| Basic       | Storage                       |
|-------------|-------------------------------|
| Motherboard | SAS Controller 1 Disk 1<br>OK |
| CIMC        | SAS Controller 1 Disk 2<br>OK |
| CPUs        | SATA Controller 1 Disk 253    |
| GPUs        | SATA Controller 1 Disk 254    |
| Security    |                               |
| Memory      |                               |
| Adapters    |                               |
| Controllers |                               |
| Storage     |                               |
| LUNs        |                               |

3. Check for any orphaned LUN:

Navigate to **LUNs** Tab. If you see an orphaned LUN, skip to the Troubleshooting section at the bottom before you begin the configuration.

| Basic       | LUNS                                 | Virtual Drive RAID1_253254 | 1/0                  |
|-------------|--------------------------------------|----------------------------|----------------------|
| Motherboard | Virtual Drive RAID1_253254 1/0<br>OK | Operability<br>OK          | Presence<br>Equipped |
| CIMC        |                                      | Key Indicators             | Statue               |
| CPUs        |                                      | Associated Service Profile | Status               |
| GPUs        |                                      | Config State               | Orphaned             |
| Security    |                                      | Bootable                   | True<br>Brad Write   |
|             |                                      | Access Folicy<br>Security  | Read write           |
| Memory      |                                      |                            | -                    |
| Adapters    |                                      | Hardware                   | Specs.               |
| Controllers |                                      | ID<br>Size (MB)            | 228872               |
|             |                                      | Drive State                | Optimal              |
| Storage     |                                      | Block Size                 | 512                  |
| LUNs        |                                      | No. Of Blocks              | 468731008            |

#### **Create Disk Group Policy on UCS Central**

1. On UCS Central, navigate to box **What do you want to do?** and type **Create Disk Group Configuration Policy**.

| cisco    | UCS Central                                                                                                    |             | What are you looking for? | Q     | What do you want to do?                |
|----------|----------------------------------------------------------------------------------------------------|-------------|---------------------------|-------|----------------------------------------|
|          | < 🔣 Dashbo                                                                                                    | ard         | ₩ root                    |       | Create Disk Group Configuration Policy |
|          |                                                                                                    |             |                           |       | Create Disk Zoning Policy              |
| æ        | A Welcom                                                                                                    | e to UC     | S Central!                |       |                                        |
|          | Wha                                                                                                    | t's New     |                           |       |                                        |
| ø        | Scheduling domain infrastructure firmware updates has changed in UCS Central. They are no longer based on Domain Groups. Any previously scheduled updates that were scheduled on UCS Central version 1.4 or older have been removed. Please read the documentation to learn more about the new steps to schedule a domain infrastructure firmware update. |             |                           |       |                                        |
|          | Globa                                                                                                    | ization of  | Local Service Profiles    | Enha  | anced Search                           |
|          | Globa                                                                                                    | ization of  | Local VLANs/VSANs         | Clon  | ne Policies                            |
| <        | VLAN                                                                                                    | Groups      |                           | UCS   | M DirectView                           |
|          | Doma                                                                                                    | in Configu  | uration Settings          | View  | v the Release Notes 🗹                  |
| N        |                                                                                                    |             |                           |       |                                        |
|          | Expl                                                                                                    | ore         |                           | Sup   | oport                                  |
| <u></u>  | Introd                                                                                                    | uction to t | the User Interface        | Onlin | ne Help 🗗                              |
|          | UCS                                                                                                    | ommuniti    | ies 🗹                     | Trou  | ubleshooting 🗗                         |
| <b>*</b> |                                                                                                    |             |                           | Doce  | umentation 🗷                           |
| 0        |                                                                                                    |             |                           |       |                                        |

2. Select the organization, name the policy, add description, and select RAID Level 1 Mirrored.

| ı.<br>cısco | UCS Centra    | What are you looking for?     | Q           | What do you want to do? | -                    |
|-------------|---------------|-------------------------------|-------------|-------------------------|----------------------|
|             | Disk G        | roup Configuration Po         | licy Create |                         | * ?                  |
|             | Rasic         | Organization                  |             |                         |                      |
| ₼           | Disk Group    | root 👻                        |             |                         |                      |
|             | Virtual Drive | Name *<br>Policy-M2           |             |                         |                      |
| ø           |               | Description<br>Disk M2 policy |             |                         |                      |
| 8           |               | RAID Level                    |             |                         |                      |
| <           |               |                               |             |                         |                      |
| N           |               |                               |             |                         |                      |
| i           |               |                               |             |                         |                      |
| •           |               |                               |             |                         |                      |
| ¢           |               |                               |             |                         |                      |
|             |               |                               |             | Ca                      | ncel Create Evaluate |
|             |               |                               |             |                         |                      |

3. Select **Disk Group**. Under **Disk Slots IDs**, type 253 and 254 for the Disk IDs for this case, and then select normal **Disk Roles**.

| cisco   | UCS Central   | What are you looking for?              | Q                                | What do you wa   | nt to do? |            | •       |    |
|---------|---------------|----------------------------------------|----------------------------------|------------------|-----------|------------|---------|----|
|         | Disk Gro      | Disk Group Configuration Policy Create |                                  |                  |           |            |         |    |
|         | Basic         | Configuration Type                     |                                  |                  |           | Auto       | Manual  |    |
| <b></b> | Disk Group    |                                        | Span ID<br>0                     |                  |           |            |         |    |
|         | Virtual Drive |                                        | Disk Role<br>Dedicated Hot Spare | Global Hot Spare | Normal    |            |         |    |
| 6       |               | 254                                    |                                  |                  |           |            |         |    |
| <       |               |                                        |                                  |                  |           |            |         |    |
| N       |               |                                        |                                  |                  |           |            |         |    |
| Ē       |               |                                        |                                  |                  |           |            |         |    |
| •       |               |                                        |                                  |                  |           |            |         |    |
| 0       |               |                                        |                                  |                  |           |            |         |    |
|         |               |                                        |                                  |                  | Can       | cel Create | Evaluat | te |

4. Select **Virtual Drive**, and confirm that all options are on Platform Default, and that Security is Disabled. Then, click the **Create** button.

| uludu<br>cisco | UCS Central                              | What are you looking for?           | Q            | What do you want to do? | •                  |
|----------------|------------------------------------------|-------------------------------------|--------------|-------------------------|--------------------|
|                | Disk Gr                                  | oup Configuration F                 | olicy Create |                         | * :                |
|                | Basic                                    | Strip Size (KB)<br>Platform Default |              |                         |                    |
|                | Disk Group<br><mark>Virtual Drive</mark> | Access Policy Platform Default      |              |                         |                    |
| ø              |                                          | Read Policy Platform Default        |              |                         |                    |
| 8              |                                          | Write Cache Policy                  | _            |                         |                    |
| <              |                                          | IO Policy                           | _            |                         |                    |
| N              |                                          | Platform Default                    |              |                         |                    |
| Ē              |                                          | Platform Default                    |              |                         |                    |
| •              |                                          | Security<br>Enabled Disabled        |              |                         |                    |
| ¢              |                                          |                                     |              |                         |                    |
|                |                                          |                                     |              | Canc                    | el Create Evaluate |

#### **Create a Storage Profile**

1. On UCS Central, navigate next to search box **What are you looking for?** and type **Create Storage Profile.** 

| <br>cisco | UCS Central 📃 What a       | are you looking for?     | Q            | create stora 🔹                   |
|-----------|----------------------------|--------------------------|--------------|----------------------------------|
|           | < III Dashboard 🗐 Policies | s * 🖻 M2-Disk * 🔒 🖡      | Policy-M2    | Create Storage Connection Policy |
|           | Policy-M2 Disk G           | roup Configura           | ation Policy | Create Storage Profile           |
| Ŧ         | Policy Usage 📥             | _                        |              |                                  |
|           | Ass                        | ⊞<br>ociated             |              |                                  |
| 0         | 0 0 Not<br>0 Con           | Associated<br>fig Errors |              |                                  |
|           | Settings                   | Value                    |              |                                  |
| <         | RAID Level                 | RAID 1 Mirrored          |              |                                  |
| N         | Disk Group                 | Value                    |              |                                  |
| iii       | Configuration Type         | Manual                   |              |                                  |
| •         | Disk                       | Span ID                  | Use          | er Role                          |
|           | 253                        | 0                        | Nor          | rmal                             |

2. Name the storage profile and add a description.

| uludu<br>cisco | UCS Central                        | What are you looking for?      | Q | What do you want to do? | •      |
|----------------|------------------------------------|--------------------------------|---|-------------------------|--------|
|                | Storage                            | e Profile Create               |   |                         | * ?    |
|                | Basic                              | Organization<br>root           |   |                         |        |
|                | Local LUNs                         | Name *                         |   |                         |        |
| ø              | Controller Defs<br>Security Policy | Description<br>LUN for M2 raid |   |                         |        |
| 6              |                                    |                                |   |                         |        |
| <              |                                    |                                |   |                         |        |
| <i></i>        |                                    |                                |   |                         |        |
| •              |                                    |                                |   |                         |        |
| ¢              |                                    |                                |   |                         |        |
|                |                                    |                                |   |                         | Cancel |
|                |                                    |                                |   |                         |        |

3. Select **Local LUNs**, then click **Add** button and give name to this LUN.

| cisco    | UCS Central     | What are you looking for? | Q What do you want to do?            | •                |
|----------|-----------------|---------------------------|--------------------------------------|------------------|
|          | Storage I       | Profile Create            |                                      | * (1             |
|          | Basic           | <b>+</b> a                | Local LUN                            | Basic Claim Mode |
| <b>#</b> | Local LUNs      | Local LUNs                | Basic Disk Group                     |                  |
|          | Controller Defs | M2_LUN                    | Size (GB)                            |                  |
| Ø        | Security Policy |                           | Fractional Size (MB)                 |                  |
| 6        |                 |                           | 0<br>Auto Deploy                     |                  |
| <        |                 |                           | Enabled Disabled                     |                  |
| N        |                 |                           | Expand to Available Enabled Disabled |                  |
|          |                 |                           |                                      |                  |

4. Click **Disk Group**. Click drop-down arrow and select previously created Disk Group Policy.

| cisco  | UCS Central     | What are you looking for? | Q                                                                                          | What do you want to do? | •              |                             |   |
|--------|-----------------|---------------------------|--------------------------------------------------------------------------------------------|-------------------------|----------------|-----------------------------|---|
|        | Storage         | Profile Create            |                                                                                            |                         | 6              | * ?                         |   |
| .∎<br> | Basic           | +  Clocal LUNs            | LOCALUN<br>Basic Disk Group                                                                | 1                       | Basic Claim Mo | ode                         |   |
|        | Controller Defs | M2_LUN                    | Disk Group Cor                                                                             | figuration Policy       |                | •                           |   |
| Ø      | Security Policy |                           | <not-assigned< th=""><th>&gt;</th><th></th><th>Not-Assigned</th><th>Q</th></not-assigned<> | >                       |                | Not-Assigned                | Q |
| ∎<br>< |                 |                           |                                                                                            | _                       |                | storage_<br>Test<br>M2-Disk |   |
| л      |                 |                           |                                                                                            |                         | -              | Policy-M2                   | _ |
|        |                 |                           |                                                                                            |                         |                |                             |   |
| •      |                 |                           |                                                                                            |                         |                |                             |   |
| ¢      |                 |                           |                                                                                            |                         |                |                             |   |
|        |                 |                           |                                                                                            |                         | Cancel         | reate                       |   |

5. Controller Defs and Security policy are not required for M.2 Raid controllers. Complete configuration by selecting **Create**.

| .ili.ili.<br>cisco | UCS Central     | What are you looking for? | Q What do yo                     | ou want to do?         | •                |
|--------------------|-----------------|---------------------------|----------------------------------|------------------------|------------------|
| ŦŦ                 | Storage         | Profile Create            |                                  |                        | * ?              |
|                    | Basic           | + 💼<br>□Local LUNs        | Local LUN<br>Basic Disk Group    |                        | Basic Claim Mode |
|                    | Controller Defs | M2_LUN                    | Disk Group Configuratio          | •                      |                  |
| Ø                  | Security Policy |                           | M2-Disk<br>root                  |                        |                  |
| 6                  |                 |                           | Policy Usage ▼<br>Settings       | Value                  |                  |
| <                  |                 |                           | RAID Level                       | RAID 1 Mirrored        |                  |
| <i>N</i>           |                 |                           | Disk Group<br>Configuration Type | <b>Value</b><br>Manual |                  |
| •                  |                 |                           | Disk                             | Span ID                | User Role        |
| 0                  |                 |                           | 254                              | 0                      | Normal           |
|                    |                 |                           | Virtual Drive                    | Value                  |                  |
|                    |                 |                           |                                  |                        | Cancel Create    |

#### Associate to a Global Service Profile

1. Apply the recently created Storage Profile to a new or existing service profile, and **Save** configuration.

| Service      | eprofileM2 Service Profil | е                     |                                 |                                           |                          |                         |                   |                                       |      |  |
|--------------|---------------------------|-----------------------|---------------------------------|-------------------------------------------|--------------------------|-------------------------|-------------------|---------------------------------------|------|--|
| Basic        | Storage                   | ServiceprofileM2 Edit |                                 |                                           |                          |                         |                   |                                       |      |  |
| Identifiers  | Storage Profile           | Basic                 | Storage                         | Storage Pr                                | ofile                    |                         |                   |                                       | •    |  |
| Connectivity | Storage Items             | Identifiers           | Local Disk Configuration Policy | M2_Profile                                |                          |                         |                   |                                       |      |  |
| FC Zones     | No results found          | LAN                   | Storage Profile<br>M2_Profile   | Policy Usage ▼<br>Settings                | Value                    |                         |                   |                                       |      |  |
| Server       | <b>N D</b>                | SAN                   |                                 | Server type<br>where you<br>plan to apply | Other                    |                         |                   |                                       |      |  |
| Storage      |                           | Servers               |                                 | the Storage<br>Profile                    |                          |                         |                   |                                       |      |  |
| Policies     |                           | Storage               |                                 | Local LUN<br>Name                         | Size (GB)                | Fractional<br>Size (MB) | Order             | Disk Group<br>Configuration<br>Policy |      |  |
|              |                           | Policies              |                                 | m2_raid1                                  | 1                        | 0                       | Not<br>Applicable | M2-Disk                               |      |  |
|              |                           |                       |                                 | Controller<br>Definition<br>Name          | Protect<br>Configuration | RAID Level              |                   |                                       |      |  |
|              |                           |                       |                                 | Security<br>Policy                        | Value                    |                         |                   |                                       |      |  |
|              |                           |                       |                                 |                                           |                          |                         |                   | Cancel                                | Save |  |

2. In case service profile is not associated yet, proceed to assign Service Profile to an existing Server.

| Service      | eprofileM2 Service                                 | e Profile         |               |         |                 |          |
|--------------|----------------------------------------------------|-------------------|---------------|---------|-----------------|----------|
| 1001         |                                                    |                   |               |         |                 |          |
| Basic        | <not-bound></not-bound>                            |                   |               |         |                 |          |
| Identifiers  | Ungrouped                                          |                   |               |         |                 |          |
| Connectivity | Assigned Server -<br><not-assigned></not-assigned> |                   |               |         |                 |          |
| FC Zones     | Unprouped                                          |                   |               |         |                 |          |
|              | Overall Status                                     |                   | Config Errors |         | Pending Changes |          |
| Server       | Unassociated                                       |                   | 0             |         | NO              |          |
| Storage      | Fault Summary                                      |                   |               |         |                 | A Faults |
| Policies     | 8                                                  | $\mathbf{\nabla}$ |               | ()      |                 |          |
|              | Critical                                           | Major             | Minor         | Warning |                 |          |
|              | 0                                                  | 0                 | 0             | 1       |                 |          |

# Verify

Check ServerTab, then select LUNs and make sure Virtual Drive exists and configure state is applied.

| UCS-T<br>root<br>10.31.123.12 | S-MXC-P25-64108 1/2 Server<br>®     |                               |                      |
|-------------------------------|-------------------------------------|-------------------------------|----------------------|
| Basic                         | LUNs                                | Virtual Drive m2_raid1 1/1000 |                      |
| Motherboard                   | Virtual Drive m2_raid1 1/1000<br>OX | Operability                   | Presence<br>Equipped |
| CIMC                          |                                     | Key Indicators                | Status               |
| CPUs                          |                                     | Associated Service Profile    | m2globaltest 🗹       |
|                               |                                     | Config State                  | Applied              |
| GPUs                          |                                     | Bootable                      | True                 |
| Security                      |                                     | Access Policy                 | Read Write           |
|                               |                                     | Security                      |                      |
| Memory                        |                                     | Hardware                      | Specs.               |
| Adapters                      |                                     | D                             | 1000                 |
| Controllors                   |                                     | Size (MB)                     | 228872               |
| Controllers                   |                                     | Drive State                   | Optimal              |
| Storage                       |                                     | Block Size                    | 512                  |
| LUNE                          |                                     | No. Of Blocks                 | 468731008            |
| LUNS                          |                                     | LUN Type                      | Mirror               |

### Troubleshoot

This section provides information you can use in order to troubleshoot your configuration.

When an orphaned LUN is found, select the **LUN** and **Delete**it. This removes any and all data that exists on the array as shown in this image.

| Basic       | LUNs                                | Virtual Drive RAID1_253254                   | 1/0                  | -                                         |
|-------------|-------------------------------------|----------------------------------------------|----------------------|-------------------------------------------|
| Motherboard | Vetual Drive RAID1_253254 1/0<br>CK | Operability<br>OK                            | Presence<br>Equipped | Delete Orphaned LUN                       |
| CIMC        |                                     |                                              |                      | Rename LUN                                |
| CPUs        |                                     | Key Indicators<br>Associated Service Profile | Status               | Set Transport Ready<br>Hide Virtual Drive |
| GPUs        |                                     | Config State                                 | Orphaned             | Secure Virtual Drive                      |
| Security    |                                     | Access Policy                                | Read Write           |                                           |
| Memory      |                                     | Security                                     |                      |                                           |
| Adapters    |                                     | Hardware                                     | Specs.               |                                           |
| Controllers |                                     | ID<br>Size (MB)                              | 0<br>228872          |                                           |
| Storage     |                                     | Drive State                                  | Optimal              |                                           |
| LUNs        | 1                                   | Block Size<br>No. Of Blocks                  | 512<br>468731008     |                                           |

### **Related Information**

- <u>Cisco UCS Central Server Management Guide, Release 2.0</u>
- <u>Cisco UCS Central Storage Management Guide, Release 2.0</u>
- <u>Configure UCS-M2-HWRAID on UCS Blades</u>
- <u>Cisco UCS B200 M6 Blade Server</u>
- <u>Cisco Technical Support & Downloads</u>